# How to Create a New Attorneys' WiFi Account

## Introduction

**Free Internet access** via a **WiFi** connection is now available to **good standing members of the Bar** of the United States District Court for the District of Puerto Rico within the following court locations:

- Clemente Ruiz Nazario United States Courthouse Hato Rey, PR
- José V. Toledo United States Courthouse Old San Juan, PR
- Luis A. Ferré United States Courtroom Ponce, PR

This Attorneys' Wifi allow attorneys to connect their laptops, smartphones, and other mobile devices to the **Internet wirelessly**. Use of this free wireless internet access is subject to the following **Terms and Conditions of Use**.

This step-by-step procedure explains how to **create a new user account** to access the Attorneys' Wifi.

## Procedure

Follow these steps to **create a new user account** to access the Attorneys' Wifi:

| Step                                                                                                    | Screen                                                                                                    |
|----------------------------------------------------------------------------------------------------|----------------------------------------------------------------------------------------------------|
| <ol> <li>When in the courtroom or adjacent<br/>areas, activate your mobile device<br/>WiFi capabilities.</li> </ol>                                         | Settings         WI-FI           Settings         WI-FI           Not Connected         WI-FI           Site State Connected         Connected           Bluetooth         Off                                                                                                    |
| <ol> <li>Select ATTY_wifi from the available<br/>network list.</li> </ol>                                                                                   | Celular Data     ATTY_wifi     a < 0       VPN     0     Phone     a < 0       Samsung Gar ov Note3 6241     a < 0     0                                                                                                    |
| <ol> <li>Select to connect automatically and<br/>when asked for a password or<br/>security key, type the following<br/>phrase:<br/>we the people</li> </ol> | Control Center  Control Center  Ask to Join Networks  Ask to Join Networks  Ask to Join |
| 4. <b>Open</b> your favorite <b>browser</b> and the <b>Attorneys' WiFi Welcome Page</b> will automatically appear.                                          | All PM     Cancel     Wireless Internet Access for Members of the Bar                                                                                                    |
| <ol> <li>After thoroughly reading the "Terms<br/>and Conditions of Use", click Create<br/>Account.</li> </ol>                                               | <text><text><text><text><text></text></text></text></text></text>                                                                                                    |

## Step

## Screen

- 6. In the *name* field:
  - Attorneys admitted to the Federal Bar must type their Bar Number, first name, and last name separated by spaces.
    - Example: 123456 John Doe
  - Government Attorneys must type their government Bar Number (starting with G), first name, and last name separated by spaces.
    - **Example**: G12345 Jane Doe
  - Pro Hac Vice Attorneys must type PHV, first name, and last name separated by spaces.
    - Example: PHV James Doe
  - U.S. Trustees must type UST, first name, and last name separated by spaces.
    - **Example**: UST Jenny Doe
- 7. In the *e-mail* field, type the **primary e**mail address used in CM/ECF.
- In the *e-mail (again)* field, type the same primary *e-mail address* used in CM/ECF.
- In the *password* field, type a strong password to access the Attorneys' WiFi.
- 10. In the *password (again)* field, type the **same password** to access the Attorneys' WiFi.
- 11. Click Create New Account.
- 12. You will receive an *e-mail confirmation message*. **Open** this e-mail message and click on the **URL link** to **confirm** your new user account.

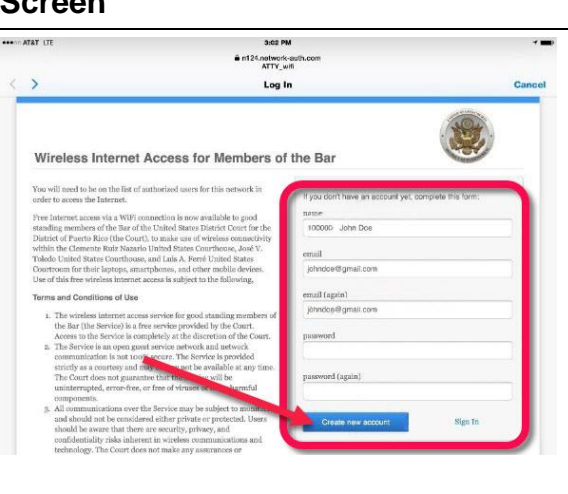

How to Create a New Attorneys' WiFi Account Revised on February 26, 2020 nt/confirm7key=a8817240145d692fa16cf7f246fbde31

7240145d692fa16cf7f246fbc

https://n124.network

Thanks, Meraki

| Step                                                                                                    | Screen                                                                                                    |
|----------------------------------------------------------------------------------------------------|----------------------------------------------------------------------------------------------------|
| 13. Click <b>Yes, confirm this</b> .                                                                                                    | name:<br>email:<br>Is this information correct?<br>Yes, confirm this 1 kg, this is incorrect                                               |
| 14. The <i>Court Network Administrator</i> will validate your information in order to <i>authorize</i> your new account. This validation process requires a <b>few hours</b> to complete.                                                                                 | Hello<br>You are now authorized to use ATTY_wifi.<br>You can manage your account at https://account.network-auth.com/<br>Thanks,<br>Meraki |
| 15. You will <i>receive an e-mail message</i><br>when your new account is <b>authorized</b> to<br>use the Attorneys' WIFI service. This<br>message includes a <i>URL link to modify</i><br><i>your personal information, e-mail</i><br><i>address and WiFi password</i> . |                                                                                                    |